## **Reading & AR Testing Over the Extended Break**

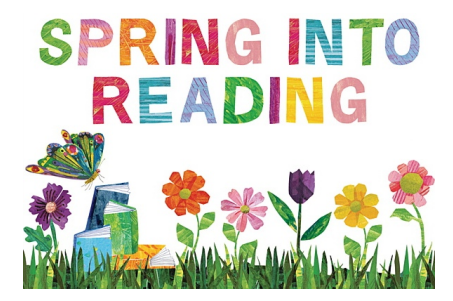

While your child is away from school during this extended break, it is important that he/she continues their reading journey and growth. You can help your child by ensuring he/she reads for at least 60 minutes each day.

Please review the instructions below on how your child can access books to read online and where to take the AR quizzes.

## **Software Login Information**

## The Renaissance AR & myON software are available to students once they log into Clever.

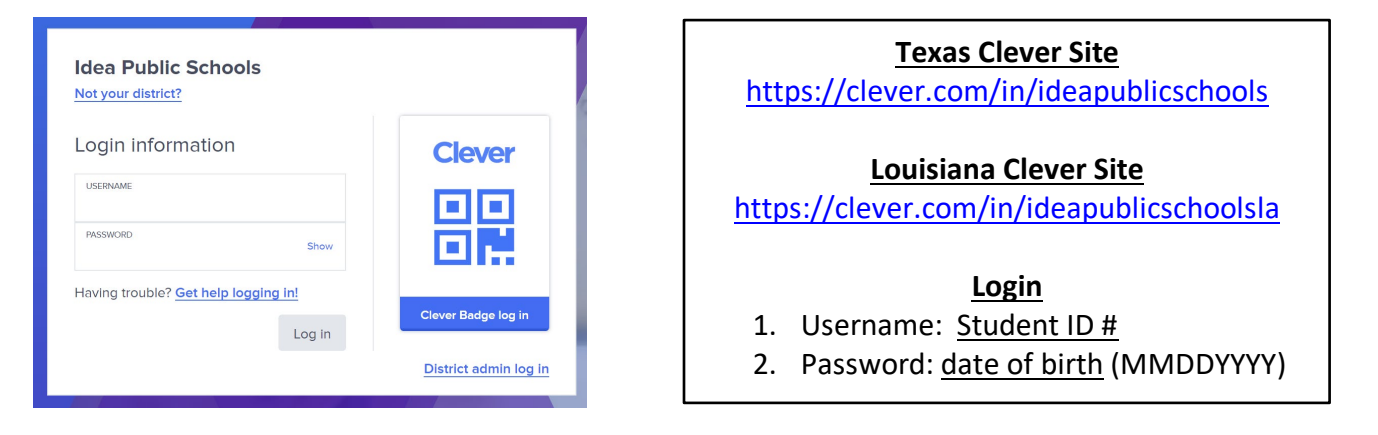

| Steps to take an AR quiz |                                                                             |  |
|--------------------------|-----------------------------------------------------------------------------|--|
| 1. In Clever,            | , click on the <i>Renaissance</i> icon.                                     |  |
| 2. Click on t            | he orange Accelerated Reader icon.                                          |  |
| 3. Type in th            | he title of the book your child read and click the <i>Search</i> button.    |  |
| Find a                   | a Book, Article, or Quiz<br>uthor, Quiz Number, or Keyword                  |  |
| 4. Find the c            | correct book on the screen and click the <i>Take Quiz</i> button. Take Quiz |  |

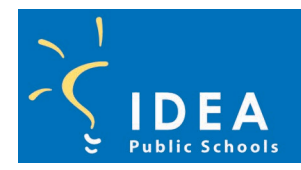

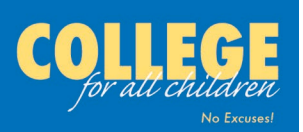

## **Reading & AR Testing Over the Extended Break**

5. Once the quiz has been finished, click on the *Progress* button.

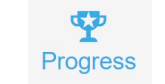

6. On the Progress page your child will see how many words he/she has read and his/her comprehension accuracy based on all the AR quizzes that he/she has taken this year.

| My Progress         My Goals       My Certifications       My Completed Work         Marking Period:       Today         2019-2020 School Year 8/5/201       Aug 5       May 29         My Reading Goals       Words Read         Name       Start & End Dates       Goal         Name       Start & End Dates       Goal |  |
|----------------------------------------------------------------------------------------------------|--|
| % Correct     8/4/2019-5/30/2020     80     96.2     Percent of<br>Reading Fiction                                                                                                    |  |
| Steps to read FREE books online                                                                                                    |  |
| <ol> <li>In Clever, click on the <i>myON</i> icon.</li> <li>Click on the <i>Library</i> icon.</li> </ol>                                                                                                    |  |
| 3. To look for a book to read, click on your choice; <i>Recommended, Browse, myList,</i> or <i>Search</i> .                                                                                                    |  |
| 4. Once your child finds a book he/she wants to read, hover over the picture of the book and click on the green <i>Read</i> button.                                                                                                    |  |
| 5. When the book opens up, use the arrows on the left and right side to turn the pages.                                                                                                    |  |

6. When your child has finished reading the entire book carefully and is ready to take the AR quiz, he/she <u>MUST</u> go back to Clever and back into their Renaissance account to take the actual AR quiz. Do not use the *Take AR Quiz* button in myON because he/she will not be able to log into Renaissance that way.

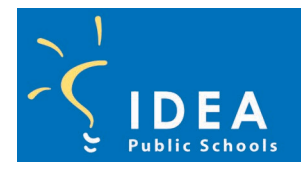

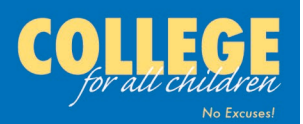